## Краткое руководство по началу работы

Работайте эффективнее, где бы вы ни находились, с помощью хранилища файлов с безопасным доступом и возможностью совместной работы. Войдите в свою учетную запись Office 365 и выберите в средстве запуска приложений плитку OneDrive.

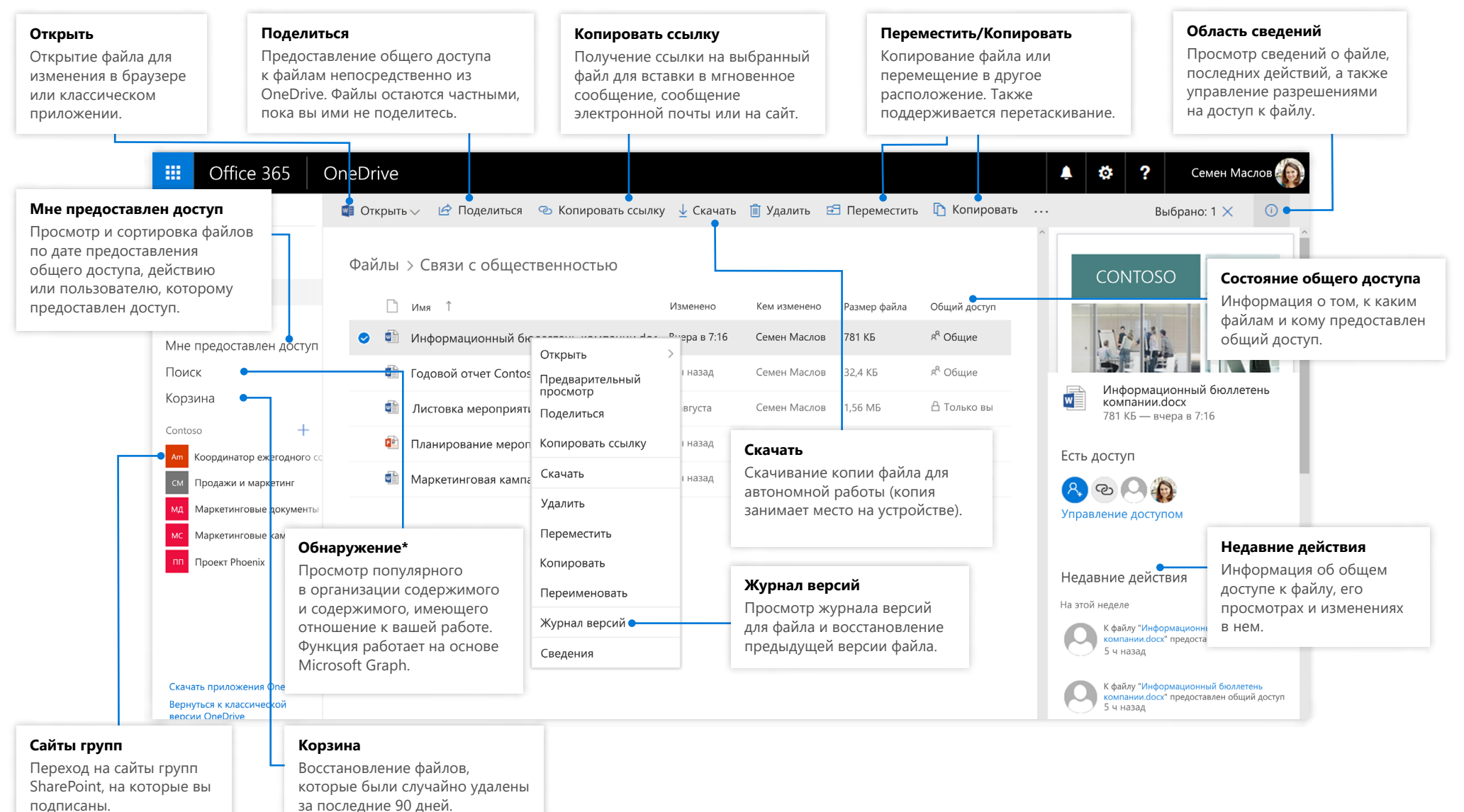

#### Microsoft

## OneDrive для мобильных устройств

или на сайт.

Приложение OneDrive позволяет работать как с личными учетными записями OneDrive, так и с учетными записями, предоставленными организацией, на устройствах с iOS, Android и Windows. Скачать его можно в магазинах приложений.

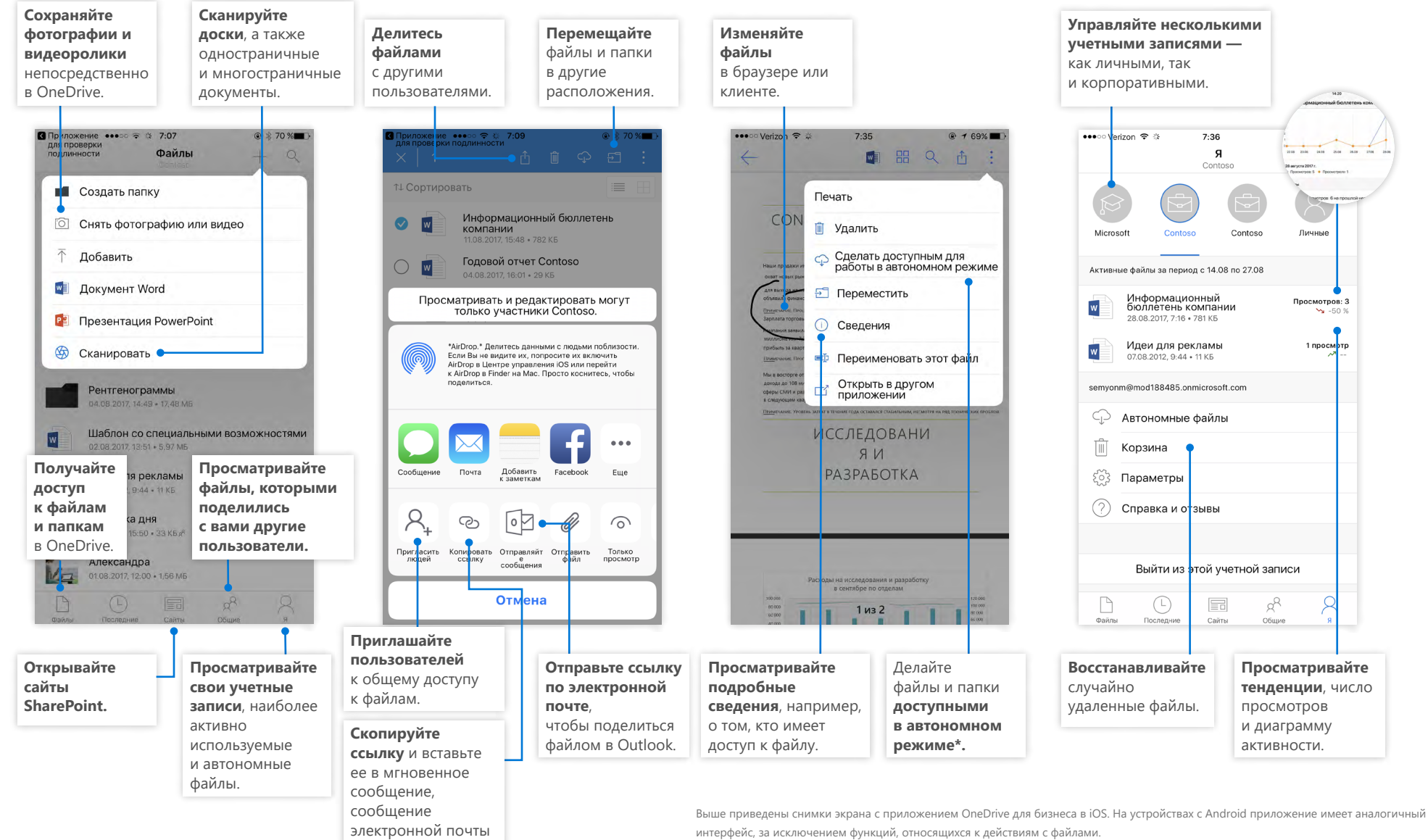

Microsoft

\* Чтобы синхронизировать файлы и папки с облаком, их необходимо перевести из автономного режима в режим онлайн.

### Создание файлов и папок

Вы можете создавать файлы и папки в OneDrive, а также отправлять в хранилище существующие файлы и папки со своего устройства. В OneDrive выберите **Добавить > Файлы**. Вы также можете выбрать расположение в OneDrive и перетащить в него файлы или папки с устройства.

| ≡  | OneDrive                               |                |              |         |  |  |
|----|----------------------------------------|----------------|--------------|---------|--|--|
| Q  | 🕂 Создать 🗸                            | 🕇 Добавить 🗸   | 🖄 Поделиться | 👁 Копир |  |  |
| Фа | айлы > Связі                           | Файлы<br>Папка |              |         |  |  |
|    | Информационный бюллетень компании.docx |                |              |         |  |  |
|    | 💼 Годовой отчет Contoso.docx           |                |              |         |  |  |
|    | 💼 Листон                               | вка мероприяти | я.docx       |         |  |  |

### Выбор файлов и папок для синхронизации

Нажав кнопку **Синхронизировать** в OneDrive, вы можете выбрать папки и файлы, которые вы хотите синхронизировать с устройством. В OneDrive нажмите кнопку **Синхронизировать**, выберите файлы и папки, а затем нажмите кнопку **Начать синхронизацию**. Кроме того, вы можете

синхронизировать файлы и папки, хранящиеся на сайтах SharePoint.

| Син     | хрониза              | ания фай         | Í JOB         |              |        |    |
|---------|----------------------|------------------|---------------|--------------|--------|----|
| One     | Drive                | agrin qui        | 0100          |              |        |    |
| One     | eDrive c             | компьют          | ером          |              |        |    |
| Выбери  | те элементы дл       | я скачивания в г | апку "OneDriv | e — Contoso  |        |    |
| Сними   | можно будет ра       | аботать даже в а | втономном ре  | жиме.        |        |    |
| Синх    | ронизировать в       | все файлы и папі | ки в папке    |              |        |    |
| Или си  | кронизировать        | только эти папи  | CM:           |              |        |    |
|         | A.1                  | 0.1110           |               |              |        |    |
| 6       | Вложения (0.0 КБ)    | (9/4 (40))       |               |              |        |    |
| > 1     | Связи с общественно  | остью (2,4 МБ)   |               |              |        |    |
| >       | Записные книжки (0,  | .0 K5)           |               |              |        |    |
| >       | Примеры работы (25   | (5,4 Mb)         |               |              |        |    |
| > 🗹     | Рентгенограммы (17.5 | 5 МБ)            |               |              |        |    |
|         |                      |                  |               |              |        |    |
|         |                      |                  |               |              |        |    |
|         |                      |                  |               |              |        |    |
| 1.0     |                      |                  |               |              |        |    |
| 🛈 Вы ул | се синхронизируете : | ию содержимое.   |               |              |        |    |
|         |                      |                  |               |              |        | -  |
|         |                      |                  |               | Начать синхр | онизац | но |

## Синхронизация файлов и папок

Синхронизируйте файлы и папки в OneDrive с компьютером. После этого вы сможете работать с ними в своей локальной файловой системе даже без доступа к Интернету. Как только вы снова установите подключение, изменения автоматически синхронизируются. В OneDrive нажмите кнопку Синхронизировать.

| ≡ | ≡ OneDrive                                  |  |  |  |  |  |  |  |
|---|---------------------------------------------|--|--|--|--|--|--|--|
| Q | – Создать 🗸 🛧 Добавить 🗸 ಢ Синхронизировать |  |  |  |  |  |  |  |
| đ | ЙЛЫ Синхронизировать OneDrive с компьютером |  |  |  |  |  |  |  |
|   | 1 Имя 1                                     |  |  |  |  |  |  |  |
|   | Вложения                                    |  |  |  |  |  |  |  |
|   | Связи с общественностью                     |  |  |  |  |  |  |  |
|   | Записные книжки                             |  |  |  |  |  |  |  |

## Просмотр действий синхронизации

Просмотреть действия синхронизации можно в Центре действий OneDrive. Щелкните правой кнопкой мыши **значок OneDrive** на панели задач Windows. Выбрав в контекстном меню пункт "Просмотреть в Интернете", можно открыть представление OneDrive в браузере. На компьютерах Мас интерфейс аналогичен.

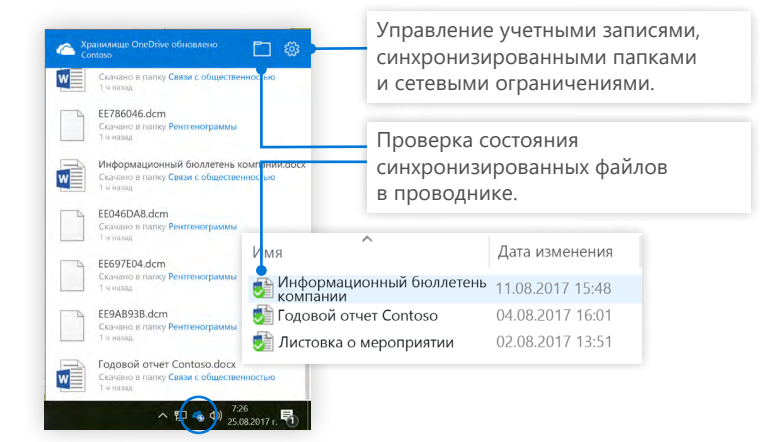

### Microsoft

## Общий доступ к файлам

Файлы и папки, которые хранятся в OneDrive, являются частными, пока вы не предоставите к ним общий доступ. Вы можете отозвать доступ в любое время. Вы можете предоставлять разрешения на **изменение или просмотр** и указывать дату, при наступлении которой доступ к файлу будет закрыт. В OneDrive выберите файл и нажмите кнопку **Поделиться**.

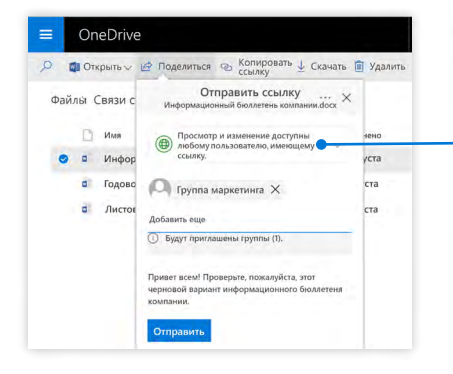

Администратор может настроить 3 уровня разрешений общего доступа:

**Любой** — доступ разрешен пользователям внутри организации и за ее пределами; ссылки могут быть получены напрямую или пересылаться.

Сотрудники организации — доступ имеют все сотрудники вашей организации.

Определенные пользователи укажите адреса электронной почты пользователей, которым вы хотите разрешить доступ.

## Копирование ссылки

Чтобы поделиться файлом, можно также скопировать ссылку и вставить ее в сообщение электронной почты, мгновенное сообщение, на веб-страницу или страницу OneNote. В OneDrive выберите файл и нажмите кнопку Копировать ссылку. Скопируйте ссылку и вставьте ее в нужном месте.

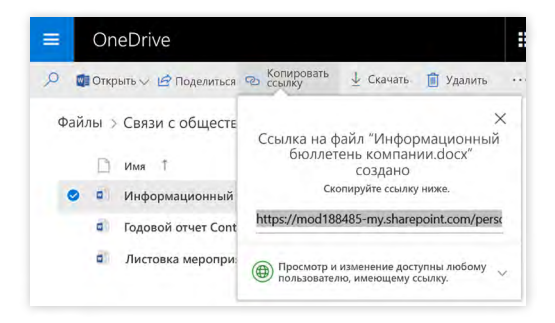

## Файлы по запросу

С помощью функции "Файлы по запросу" вы можете работать со всеми файлами в облаке, не сохраняя их на своем устройстве. При этом файлы можно просматривать в проводнике и работать с ними так же, как с хранящимися локально.

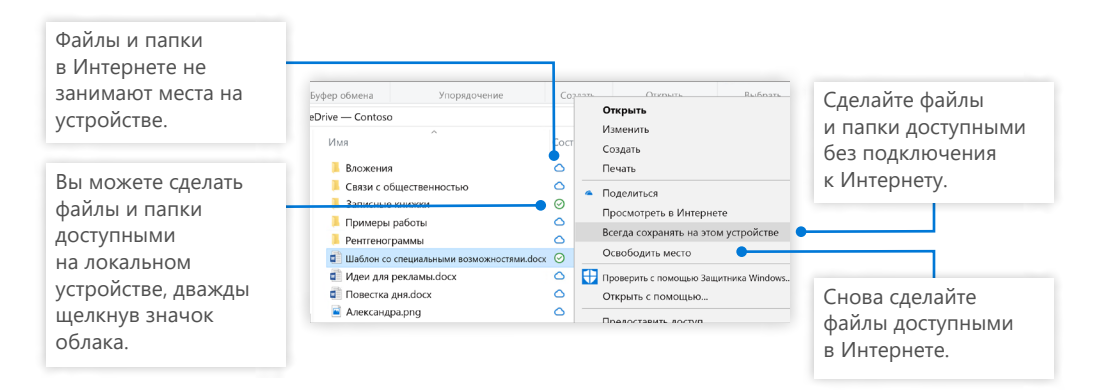

## Дальнейшая работа с OneDrive

#### Новые возможности OneDrive

Ознакомьтесь с новыми и улучшенными функциями в OneDrive и других приложениях Office 2016. Чтобы получить дополнительные сведения, посетите страницу <u>https://support.office.com/onedrive</u>.

#### Функция "Файлы по запросу" в OneDrive

Работайте с файлами в облаке, не скачивая их. Подробности: <u>https://aka.ms/</u> onedrivefilesondemand.

#### Бесплатные учебные курсы, руководства и видео для Office 2016

Готовы глубже изучить возможности OneDrive? На сайте <u>http://aka.ms/</u> <u>onedrivetutorials</u> вы можете ознакомиться с нашими бесплатными учебными ресурсами.